# Lenovo

# Implementing Intel Optane DC Persistent Memory on Windows Server 2019

Describes how to configure DCPMM on Windows Server 2019 Includes the PowerShell commands used to configure DCPMM

Explains how to use the Lenovo PmemTool to work with DCPMMs Shows how to check DCPMM status in Device Manager and Task Manager

Guiqing (Maggie) Li

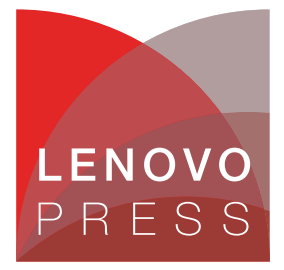

# Abstract

Intel Optane DC Persistent Memory is based on Intel 3D XPoint non-volatile memory technology and is implemented in Lenovo® ThinkSystem<sup>™</sup> servers. The use of DC Persistent Memory Modules (DCPMMs) enables software applications to take advantage of the larger memory capacities, data persistence and the resulting improved performance of the server.

This document shows how Microsoft Windows implements persistent memory, how to configure and manage DCPMM on Windows Server 2019, and how to utilize it in Hyper-V.

The intended audience of this document is IT professionals, technical architects and software engineers. It is expected that readers have some knowledge of persistent memory and the using Windows Server tools such as PowerShell and Task Manager.

At Lenovo Press, we bring together experts to produce technical publications around topics of importance to you, providing information and best practices for using Lenovo products and solutions to solve IT challenges.

See a list of our most recent publications at the Lenovo Press web site:

http://lenovopress.com

**Do you have the latest version?** We update our papers from time to time, so check whether you have the latest version of this document by clicking the **Check for Updates** button on the front page of the PDF. Pressing this button will take you to a web page that will tell you if you are reading the latest version of the document and give you a link to the latest if needed. While you're there, you can also sign up to get notified via email whenever we make an update.

# Contents

| Overview                                 | <br>3  |
|------------------------------------------|--------|
| Persistent Memory                        | <br>4  |
| DCPMM configurations                     | <br>5  |
| DCPMM Status Checking in different modes | <br>   |
| References                               | <br>   |
| Change history                           | <br>   |
| Author                                   | <br>   |
| Notices                                  | <br>   |
| Trademarks                               | <br>19 |

### **Overview**

Intel Optane DC Persistent Memory represents a new class of memory and storage technology explicitly architected for data center usage. DC Persistent Memory Module (DCPMM) capacity can be configured as Memory Mode, App Direct Mode, or a combination of both.

- In Memory Mode, DCPMMs act as volatile system memory under the control of the operating system. Any DRAM in the platform will act as a cache working in conjunction with the DCPMMs.
- In App Direct Mode, DCPMMs and standard DDR4 memory DIMMs act as independent memory resources under direct load/store control of one or more applications. DCPMM capacity is directly accessible by applications and the memory can be byte-addressable.
- In Mixed Mode, a percentage of DCPMM capacity is used in Memory Mode and the remaining in App Direct Mode.

In App Direct mode (and the persistent portion of Mixed mode), the persistent memory can be configured in one of the following two ways:

- Interleaved, where all DCPMMs per socket act as one single logic disk.
- ► Non-interleaved, where each DCPMM acts as a separate one.

#### Implementation requirements

The following are some general instructions you need to follow before installing DCPMMs in your server(s):

Update the system firmware.

It is recommended to update the system firmware before implementing DCPMMs. For details about firmware updating options, see this InfoCenter topic:

https://thinksystem.lenovofiles.com/help/index.jsp?topic=%2F7X21%2Fupdate\_the\_f
irmware.html

Select matched processors.

DCPMMs require second generation Intel Xeon Scalable Family processors. You can find the matched processors from the DCPMM Product Guide:

https://lenovopress.com/lp1066-intel-optane-dc-persistent-memory#processor-supp
ort

- Choose correct DCPMMs and DIMMs by following requirements below:
  - Sizes of all installed DCPMMs must be the same.
  - Sizes and part numbers of all installed DIMMs must be the same.
  - Selection of DCPMMs and DIMMs varies in different configuration scenarios:
    - For Memory Mode, minimum 2 DCPMMs per processor (install 1 per memory controller)
    - For App Direct Mode, a maximum of 1x DCPMM device is allowed per memory channel. For each memory channel, DCPMM devices should be installed in the memory slot physically closest to the CPU unless it is the only DIMM in the memory channel.
    - When DCPMM is configured in memory mode or mixed mode, DIMM/DCPMM ratio is suggested to be between 1:4 and 1:16.

Note: For more requirements about processors, servers, DIMMs and implementation, see Intel Optane DC Persistent Memory Production Guide.

https://lenovopress.com/lp1066-intel-optane-dc-persistent-memory

Install DCPMMs and DIMMs in the correct order by referring to:

https://thinksystem.lenovofiles.com/help/index.jsp?topic=%2F7X21%2Fmemory\_modul
e\_installation\_order\_aep.html

Update the DCPMM firmware to the latest version. Please refer to

https://sysmgt.lenovofiles.com/help/index.jsp?topic=%2Fcom.lenovo.lxca.doc%2Fup
date\_fw.html

## **Persistent Memory**

Implementing persistent memory (PMEM) brings architectural changes to a server. In the new architecture, to store or retrieve data, processors can have byte-level access to non-volatile memory via memory bus. As the name suggests, even after a power cycle, the data accessed by processors is still available. There are fewer I/O trips and the latency is significantly reduced. PMEM is provided through Microsoft's Storage Class Memory (SCM) driver.

#### Architecture

There are two types of device objects related to persistent memory on Windows

- Physical NVDIMMs
- Logical persistent memory disks

In Device Manager, physical NVDIMMs appear under "Memory devices", while logical disks are under "Persistent memory disks".

All DCPMMs are managed by the nvdimm.sys driver, while the logical disks are controlled by pmem.sys. Both types of device objects are created by scmbus.sys, the bus driver for persistent memory. You can find the bus driver object in Device Manager under "System Devices".

#### DAX (direct access)

There are two ways to access persistent memory, DAX and block mode. DAX is the mechanism that enables direct access to files stored in persistent memory arrays without the need to copy the data through the page cache. Block mode is the storage over AD mode that Intel names for DCPMM.

Using storage class memory in block mode means a legacy application doesn't need to be changed. DAX can only be used with the NTFS file system while block mode can be used with NTFS and ReFS file systems.

DAX supports two types of applications. Legacy applications use standard file API, such as open, close operation to access PM-aware file system. For PMDK (Persistent Memory Development Kit) applications, memory mapped files will provide them with direct access to PMEM. If you want to use DAX, you need to choose it at volume format time.

#### vPMEM (virtual persistent memory) support

Virtual persistent memory is newly supported on Windows Server 2019. Storage-class memory support for VMs enables NTFS-formatted direct access volumes to be created on non-volatile DIMMs and exposed to Hyper-V VMs. This enables Hyper-V VMs to leverage the low-latency performance benefits of storage-class memory devices.

The following are steps for configuring Windows vPMEM:

- 1. Configure DCPMM to be App Direct mode
- 2. Format this PM device and suppose the drive letter is D.
- 3. Create a persistent memory device for a VM

PS> New-VHD d:\VPMEMDevice1.vhdpmem -Fixed -SizeBytes 128GB

4. Create a Generation 2 VM with specified memory size and path to a VHDX image

PS> New-VM -Name ProductionVM1 -MemoryStartupBytes 32GB -Generation 2
-NewVHDPath c:\testHyperV\BaseImage.vhdx -NewVHDSizeBytes 200GB

5. Add persistent memory controller to the VM

PS> Add-VMPmemController ProductionVM1

6. Attach persistent memory device to the VM's controller.

PS> Add-VMHardDiskDrive ProductionVM1 PMEM -ControllerLocation 1 -Path
D:\VPMEMDevice1.vhdpmem

- 7. Start this virtual machine and install Windows Server 2019
- 8. After the installation is finished, open disk manager, it will show 128 GB PM disk waiting to be initialized.

After finishing these steps and start the Hyper-V, you will find the attached PMEM device in VM's disk manager. You should use PowerShell commands for the creation and management of virtual persistent memory.

Pay attention that a VHDPMEM should always be on a DAX volume. That's because a VHDPMEM is exposed to the guest OS as an NVDIMM, and the guest OS needs direct access to the physical memory that corresponds to that VHDPMEM. That is only possible through DAX.

## **DCPMM** configurations

In this paper, all the examples are from a ThinkSystem SR650 server with "2-2-1" memory population. We configure it with 8x 128 GB DCPMMs, 12x 32 GB DDR4, and two Intel Xeon Gold 6252 processors.

Topics in this section:

- "Create a goal" on page 6
- "Create namespaces" on page 6
- Configure DCPMMs using PowerShell commands" on page 7
- "Configure DCPMM by PowerShell scripts PmemTool" on page 9

#### Create a goal

A goal refers to platform configuration data stored in the DCPMM metadata region describing a configuration request. After you have configured the goal, you specify which mode the DCPMMs works in.

Creating a goal is required in all modes or scenarios. It is recommended you create a goal via UEFI settings.

Go to **UEFI Setup**  $\rightarrow$  **System Settings**  $\rightarrow$  **Intel Optane DCPMMs**  $\rightarrow$  **Goals**. For details, refer to the following InfoCenter page:

https://thinksystem.lenovofiles.com/help/index.jsp?topic=%2F7X21%2Fmemory\_configur ation dcpmm.html&cp=2 0 7 4 0

Note: A reboot is required after the provisioning.

#### Create namespaces

A namespace defines a contiguous address range of non-volatile memory conceptually similar to a hard disk partition, SCSI Logical Unit (LUN), or an NVMe namespace. It is the unit of persistent memory storage that can be used for input/output (I/O).

Creating namespaces is only needed in App Direct mode and mixed mode. Before creating a namespace, make sure that the DCPMMs are unlocked and the Health Status of the region is Healthy.

The following are rules you need to follow for creating namespaces on Windows Server 2019:

- Windows only supports one namespace per interleave set.
- Windows doesn't support partial namespaces, multiple namespaces in one interleave set.
- Recommendation from Microsoft is to always create a namespace that covers the entire interleave set.

It is recommended to create namespaces using PowerShell commands. For detailed steps, see step 3 on page 7.

You can also create namespaces in UEFI settings as follows:

- 1. Go to UEFI Setup > System Settings > Intel Optane DCPMMs > Namespaces > Create Namespace to create namespace for DCPMMs.
- 2. The allocated capacity needs to be set as zero to cover the whole region, see Figure 1.

|                           | Create Namespace |                              |
|---------------------------|------------------|------------------------------|
|                           |                  |                              |
| Name                      |                  | Press the button to create a |
| Region ID                 | [0x0002]         | new namespace.               |
| Allocated Capacity        | 0                |                              |
| Allocated Capacity Unit   | [GB]             |                              |
| Press to Create Namespace |                  |                              |

Figure 1 Create namespace for DCPMM in UEFI settings

3. Remember to create a namespace for every region ID respectively.

#### **Configure DCPMMs using PowerShell commands**

It is recommended to create a goal first in UEFI settings before further configurations using PowerShell commands. The following are example steps for the configurations:

1. Return the information of one or more physical persistent memory devices, including device type, healthy status and physical location, etc.

PS> Get-PmemPhysicalDevice

The output of the command is shown in Figure 2 on page 7.

| PS C:\Users\Administrator> Get-PmemPhysicalDevice                                                                         |                   |              |       |         |           |        |      |
|----------------------------------------------------------------------------------------------------|-------------------|--------------|-------|---------|-----------|--------|------|
| DeviceId DeviceType HealthStatus OperationalStatus PhysicalLocation FirmwareRevision Persistent memory size Volatile memo |                   |              |       |         |           |        |      |
|                                                                                                    | T-1-3 THEOTHER -1 |              | (0).) |         |           |        |      |
| 1                                                                                                    | Intel INVDIMM dev | lce Healthy  | {OK}  | DIMM 6  | 102005355 | 126 GB | ØGB  |
| 1001                                                                                                    | Intel INVDIMM dev | vice Healthy | {0k}  | DIMM 18 | 102005355 | 126 GB | 0 GB |
| 101                                                                                                    | Intel INVDIMM dev | vice Healthy | {0k}  | DIMM 7  | 102005355 | 126 GB | 0 GB |
| 1011                                                                                                    | Intel INVDIMM dev | vice Healthy | {0k}  | DIMM 16 | 102005355 | 126 GB | 0 GB |
| 11                                                                                                    | Intel INVDIMM dev | vice Healthy | {0k}  | DIMM 4  | 102005355 | 126 GB | 0 GB |
| 1101                                                                                                    | Intel INVDIMM dev | vice Healthy | {0k}  | DIMM 19 | 100005127 | 126 GB | 0 GB |
| 111                                                                                                    | Intel INVDIMM dev | vice Healthy | {0k}  | DIMM 9  | 102005355 | 126 GB | 0 GB |
| 1111                                                                                                    | Intel INVDIMM dev | vice Healthy | {0k}  | DIMM 21 | 102005355 | 126 GB | 0 GB |

Figure 2 Show physical persistent memory devices

2. Return aggregate PMEM regions available for provisioning a logical device

PS> Get-PmemUnusedRegion

The output is shown in Figure 3.

| PS C:\lig | q> Get-PmemUnused | Region       |       |       |
|-----------|-------------------|--------------|-------|-------|
| RegionId  | TotalSizeInBytes  | DeviceId     |       |       |
| 1         | 541165879296      | {1, 101, 11, | 111}  |       |
| 3         | 541165879296      | {1001, 1101, | 1011, | 1111} |

Figure 3 Show available region for DCPMM

3. Create namespaces

**New-PmemDisk** creates a new logical PMEM disk based on the free regions you provided. We can combine **Get-PmemUnusedRegion** with this command to create namespaces.

a. Create a new PMEM disk

PS> Get-PmemUnusedRegion 1 | New-PmemDisk

Replace 1 with the RegionID. The output of the command is shown in Figure 4.

|    | PS C:\ligq> Get-PmemUnusedRegion 1   New-PmemDisk<br>Creating new persistent memory disk. This may take a few moments.<br>Figure 4 Create namespace on one region for DCPMM |
|----|----------------------------------------------------------------------------------------------------|
| b. | Create new PMEM disks on all available regions                                                                                                    |
|    | <pre>PS&gt; Get-PmemUnusedRegion   New-PmemDisk</pre>                                                                                                    |
|    | The output is shown in Figure 5.                                                                                                    |
|    | DS C:\ligax Cot DmemlausedRegion   Nou DmemDick                                                                                                    |

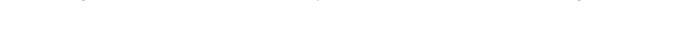

Creating new persistent memory disk. This may take a few moments. Creating new persistent memory disk. This may take a few moments. Figure 5 Create namespaces on all available regions for DCPMM

4. Returns one or more logical persistent memory disks

PS> Get-PmemDisk

The output of the command is shown in Figure 6.

| PS C:\ligq | > Get-P | memDisk      |               |              |                         |                     |
|------------|---------|--------------|---------------|--------------|-------------------------|---------------------|
| DiskNumber | Size    | HealthStatus | AtomicityType | CanBeRemoved | PhysicalDeviceIds       | UnsafeShutdownCount |
| 1          | 504 GB  | Healthy      | None          | True         | {1, 101, 11, 111}       | 23                  |
| 2          | 504 GB  | Healthy      | None          | True         | {1001, 1101, 1011, 1111 | .} 23               |

Figure 6 Show logic persistent memory devices

5. Format the DCPMM and create a DAX volume

PS> get-disk -Number 1 | Initialize-Disk -PartitionStyle GPT
PS> get-disk -Number 1 | New-Volume -FriendlyName DAX-VOL -DriveLetter D |
Format-volume -Filesystem NTFS -IsDAX \$true

Replace 1 with the DeviceID and D with the drive letter for the DAX volume. The output is shown in Figure 7.

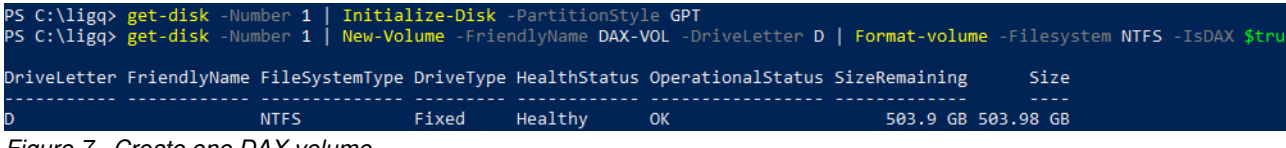

Figure 7 Create one DAX volume

6. Check if the disk is the DAX mode

PS> fsutil.exe fsinfo volumeinfo D:

The output of the command is shown in Figure 8.

| PS C:\ligq> fsutil.exe fsinfo volumeinfo D: |
|---------------------------------------------|
| Volume Name :                               |
| Volume Serial Number : 0xe6e6fdb3           |
| Max Component Length : 255                  |
| File System Name : NTFS                     |
| Is ReadWrite                                |
| Not Thinly-Provisioned                      |
| Supports Case-sensitive filenames           |
| Preserves Case of filenames                 |
| Supports Unicode in filenames               |
| Preserves & Enforces ACL's                  |
| Supports Disk Ouotas                        |
| Supports Reparse Points                     |
| Returns Handle Close Result Information     |
| Supports POSIX-style Unlink and Rename      |
| Supports Object Identifiers                 |
| Supports Named Streams                      |
| Supports Hard Links                         |
| Supports Extended Attributes                |
| Supports Open By FileID                     |
| Supports USN Journal                        |
| IS DAX volume                               |

Figure 8 Check DAX volume

7. Delete namespace

PS> Get-PmemDisk 1 | Remove-PmemDisk

This command pipeline will remove a persistent memory disk with Region ID 1. It is important to note that removing a persistent memory disk will result in data loss on that disk. The output is shown in Figure 9

| PS C:\ligq≻ Get-PmemDisk 1   Remove-PmemDisk                                                                                                    |
|----------------------------------------------------------------------------------------------------|
| This will remove the persistent memory disk(s) from the system and will result in data loss.                                                              |
| [Y] Yes [A] Yes to All [N] No [L] No to All [S] Suspend [?] Help (default is "Y"): A<br>Removing the persistent memory disk. This may take a few moments. |
| Figure 9 Delete namespace                                                                                                    |

8. Clear DCPMM

PS> Get-PmemDisk 1 | Get-PmemPhysicalDevice | Initialize-PmemPhysicalDevice

This command pipeline will initialize the label storage area on a persistent memory disk with Region ID 1. This can be used to clear corrupted label storage info on the persistent memory devices. It is important to note that this command should be used as a last resort to fix persistent memory related issues. It will result in data loss to the persistent memory.

The output is shown in Figure 10.

```
PS C:\ligq> Get-PmemDisk 1 | Get-PmemPhysicalDevice | Initialize-PmemPhysicalDevice

This will initialize the label storage area on the physical persistent memory device(s) and will result in data loss.

Initializes the physical persistent memory device(s)?

[Y] Yes [A] Yes to All [N] No [L] No to All [S] Suspend [?] Help (default is "Y"): A

Initializing the physical persistent memory device. This may take a few moments.

Initializing the physical persistent memory device. This may take a few moments.

Initializing the physical persistent memory device. This may take a few moments.

Initializing the physical persistent memory device. This may take a few moments.

Initializing the physical persistent memory device. This may take a few moments.

Initializing the physical persistent memory device. This may take a few moments.
```

Figure 10 Initialize physical device for DCPMM

#### Configure DCPMM by PowerShell scripts PmemTool

The PowerShell scripts PmemTool is developed by Lenovo DCG OS team. You can access it from Github:

https://github.com/lenovo/powershell-pmemtool

It is recommended to create a goal first in UEFI settings before further configurations using the PowerShell scripts PmemTool. The following are example steps (2-way interleaved mode) for the configurations:

1. 1. To show the basic information of pmem disks, such as disk number, healthy

PmemTool.ps1 -show

Output of the command is shown in Figure 11.

| PS C:\ | PS C:\ligq\PmemTool_v1.1> .\PmemTool.ps1 -show |                               |              |                   |                               |  |  |  |
|--------|------------------------------------------------|-------------------------------|--------------|-------------------|-------------------------------|--|--|--|
| Number | Friendly Name                                  | Serial Number                 | HealthStatus | OperationalStatus | Total Size Partition<br>Style |  |  |  |
|        |                                                |                               |              |                   |                               |  |  |  |
| 2      | Persistent memory disk                         | 03018089cde7559ab8954448bc992 | Healthy      | Online            | 504 GB GPT                    |  |  |  |
| 3      | Persistent memory disk                         | 03018089de54daf0778a674fa480d | Healthy      | Online            | 504 GB GPT                    |  |  |  |
|        | 44 0' 1 "0014                                  |                               |              |                   |                               |  |  |  |

Figure 11 Display all SCM devices

 To show the physical information of pmem disks, such as DeviceID, physical location, firmware version, size

PmemTool.ps1 -ShowPhysicalInfo

The output is shown in Figure 12.

| PS C:\li | PS C:\ligq\Pm\nTool_v1.1> .\PmemTool.ps1 -ShowPhysicalInfo    |        |                  |                   |                     |           |        |      |  |
|----------|---------------------------------------------------------------|--------|------------------|-------------------|---------------------|-----------|--------|------|--|
| DeviceId | DeviceType HealthStatus OperationalStatus PhysicalLocation Fi |        | FirmwareRevision | Persistent memory | size Volatile memor |           |        |      |  |
| <br>1    | Intel INVDIMM                                                 | device | Healthy          | {0k3              | DTMM 6              | 102005355 | 126 GB | 0 GB |  |
| -<br>101 | Intel INVDIMM                                                 | device | Healthy          | {0k}              | DIMM 7              | 102005355 | 126 GB | 0 GB |  |
| 11       | Intel INVDIMM                                                 | device | Healthy          | {0k}              | DIMM 4              | 102005355 | 126 GB | 0 GB |  |
| 111      | Intel INVDIMM                                                 | device | Healthy          | {0k}              | DIMM 9              | 102005355 | 126 GB | 0 GB |  |
| 1001     | Intel INVDIMM                                                 | device | Healthy          | {0k}              | DIMM 18             | 102005355 | 126 GB | 0 GB |  |
| 1101     | Intel INVDIMM                                                 | device | Healthy          | {0k}              | DIMM 19             | 100005127 | 126 GB | 0 GB |  |
| 1011     | Intel INVDIMM                                                 | device | Healthy          | {0k}              | DIMM 16             | 102005355 | 126 GB | 0 GB |  |
| 1111     | Intel INVDIMM                                                 | device | Healthy          | {0k}              | DIMM 21             | 102005355 | 126 GB | 0 GB |  |

Figure 12 Show physical persistent memory devices

3. To make all your pmem disks ready to work with DAX mode

PmemTool.ps1 -Ready

This command pipeline will create namespaces on all available regions for DCPMM and format them to be DAX volumes. The output is shown in Figure 13.

| PS C:\ligq\PmemTool_v1.1<br>try to create namespace f<br>Creating new persistent m<br>Creating new persistent m<br>RAW SCM devices are wait | .\PmemTool.ps:<br>For unused regid<br>nemory disk. Th:<br>nemory disk. Th:<br>ing for the initial | l -ready<br>on of pmem<br>is may take<br>is may take<br>tialization | device<br>e a few moment<br>e a few moment<br>n: | ts.<br>ts.        |                      |                        |
|----------------------------------------------------------------------------------------------------|---------------------------------------------------------------------------------------------------|---------------------------------------------------------------------|--------------------------------------------------|-------------------|----------------------|------------------------|
| DriveLetter FriendlyName                                                                                                    | FileSystemType                                                                                    | DriveType                                                           | HealthStatus                                     | OperationalStatus | SizeRemaining        | Size                   |
| D<br>F                                                                                                    | NTFS<br>NTFS                                                                                      | Fixed<br>Fixed                                                      | Healthy<br>Healthy                               | ОК<br>ОК          | 503.9 GB<br>503.9 GB | 503.98 GB<br>503.98 GB |

Figure 13 Make DCPMM ready for work

4. To remove one pmem disk

PmemTool.ps1 -Remove disknum

The output is shown in Figure 14.

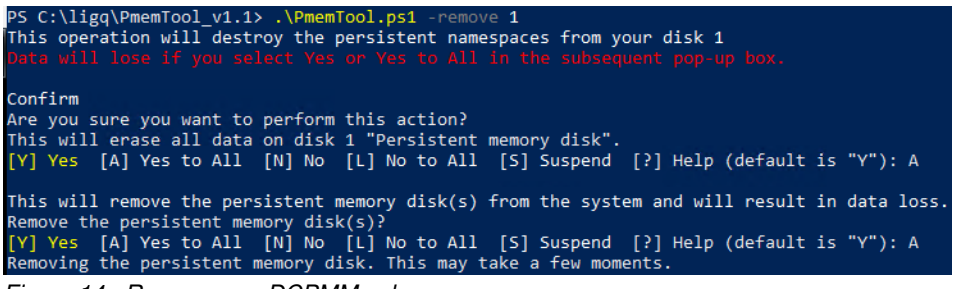

Figure 14 Remove one DCPMM volume

5. To remove all pmem disks

PmemTool.ps1 -Removeall

The output is shown in Figure 15.

| PS C:\ligq\PmemTool_v1.1> .\PmemTool.ps1 -removeall                                             |
|-------------------------------------------------------------------------------------------------|
| This operation will destroy the persistent namespaces from your disk                            |
| Data will lose if you select Yes or Yes to All in the subsequent pop-up box.                    |
|                                                                                                 |
| Confirm                                                                                         |
| Are you sure you want to perform this action?                                                   |
| This will erase all data on disk 1 "Persistent memory disk".                                    |
| <pre>[Y] Yes [A] Yes to All [N] No [L] No to All [S] Suspend [?] Help (default is "Y"): A</pre> |
| This will remove the persistent memory disk(s) from the system and will result in data loss.    |
| Remove the persistent memory disk(s)?                                                           |
| [Y] Yes [A] Yes to All [N] No [L] No to All [S] Suspend [?] Help (default is "Y"): A            |
| Removing the persistent memory disk. This may take a few moments.                               |
|                                                                                                 |
|                                                                                                 |
| Are you sure you want to perform this action?                                                   |
| This will erase all data on disk 1 "Persistent memory disk".                                    |
| Y Yes [A] Yes to AII [N] No [L] No to AII [S] Suspend [?] Heip (detault is "Y"): A              |
|                                                                                                 |
| This will remove the persistent memory disk(s) from the system and will result in data loss.    |
| Remove the persistent memory disk(s)?                                                           |
| Y Yes [A] Yes to All [N] No [L] No to All [S] Suspend [?] Help (default is "Y"): A              |
| Removing the persistent memory disk. This may take a few moments.                               |
| Figure 15 Remove all DCPMM volumes                                                              |

6. To get the help about this tool

PmemTool.ps1 -Help

The output of this command is shown in Figure 16.

| PS C:\ligq> cd .\PmemTool_v1.1\                  |                                       |
|--------------------------------------------------|---------------------------------------|
| PS C:\ligq\PmemTool_v1.1> .\PmemTool.ps1 -help   |                                       |
|                                                  |                                       |
| Please use this tool on Windows Server 2019 to r | nanage your pmem disk:                |
| To show the basic information of pmem disks ,    | usage: PmemTool.ps1 -Show             |
| To show the physical information of pmem disks,  | usage: PmemTool.ps1 -ShowPhysicalInfo |
| To make all your pmem disks ready to be use,     | usage: PmemTool.ps1 -Ready            |
| To remove one pmem disk,                         | usage: PmemTool.ps1 -Remove disknum   |
| To remove all pmem disks,                        | usage: PmemTool.ps1 -Removeall        |
| To get the version of this tool,                 | usage: PmemTool.ps1 -Version          |
|                                                  |                                       |

Figure 16 Output of the help command

# **DCPMM Status Checking in different modes**

DCPMM status can be checked by Device Manager and Task Manager. In Device Manager, you can check if Windows Server identifies all the DCPMMs successfully or if all the DCPMMs work. In Task Manager, you can check what the capacity of total memory and available memory is respectively and if the number is correct.

#### Memory mode

In this section, we will show what DCPMM in Memory Mode looks like in Device Manager and Task Manager.

1. Check our DCPMM device In Device Manager.

Figure 17 shows eight DCPMMs working in memory mode.

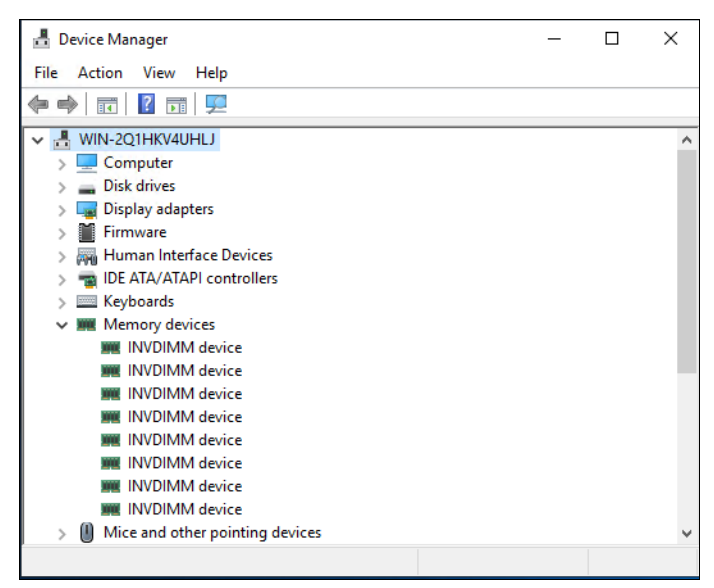

Figure 17 DCPMM in memory mode in Device Manager

2. Check our DCPMM device in Task Manager

In Task Manager for this mode, Windows shows the customer the total capacity of DRAM and DCPMM though DRAM acts as the cache of DCPMM, not DCPMM only. This is Windows behavior.

| Nanager                            |                                                                            | _                                                           |                                        |
|------------------------------------|----------------------------------------------------------------------------|-------------------------------------------------------------|----------------------------------------|
| File Options View                  | Services                                                                   |                                                             |                                        |
| Processes renormance Users Details | Services                                                                   |                                                             |                                        |
| CPU<br>0% 0.98 GHz                 | Memory                                                                     | Total momory                                                | 1.4 TB                                 |
| O Memory<br>25/1008 GB (2%)        | Memory usage                                                               |                                                             | 01 y 1008 GB                           |
| C Ethernet<br>S: 0 Kbps R: 0 Kbps  |                                                                            |                                                             |                                        |
| C Ethernet<br>S: 0 Kbps R: 0 Kbps  | 60 seconds                                                                 |                                                             | 0                                      |
| C Ethernet<br>S: 0 Kbps R: 0 Kbps  |                                                                            |                                                             |                                        |
|                                    | In use (Compressed) Available<br>24.5 GB (0 MB) 983 GB<br>Committed Cached | Speed:<br>Slots used:<br>Form factor:<br>Hardware reserved: | 2666 MHz<br>20 of 24<br>DIMM<br>387 GB |
|                                    | Paged pool Non-paged pool<br>88.1 MB 591 MB                                |                                                             |                                        |
| Sewer details Open Resource N      | lonitor                                                                    |                                                             |                                        |

Figure 18 DCPMM in memory mode in Task Manager

In Figure 18, we have twelve 32GB DRAM and eight 128GB DCPMM configured. You can find that the total memory is 1.4 TB (the capacity of DRAM and DCPMM) marked with blue while the available memory is 1008 GB (the capacity of DCPMM) marked with orange.

#### App Direct mode

In this section, we will show what DCPMM in App Direct mode looks like in Device Manager and Task Manager.

- 1. Check our DCPMM device in Device Manager
  - Interleaved mode

Figure 19 on page 13 shows 8 DCPMMs working in App Direct interleaved mode in SR650 servers. SR650 servers have two processors so there are two interleaved persistent memory disks.

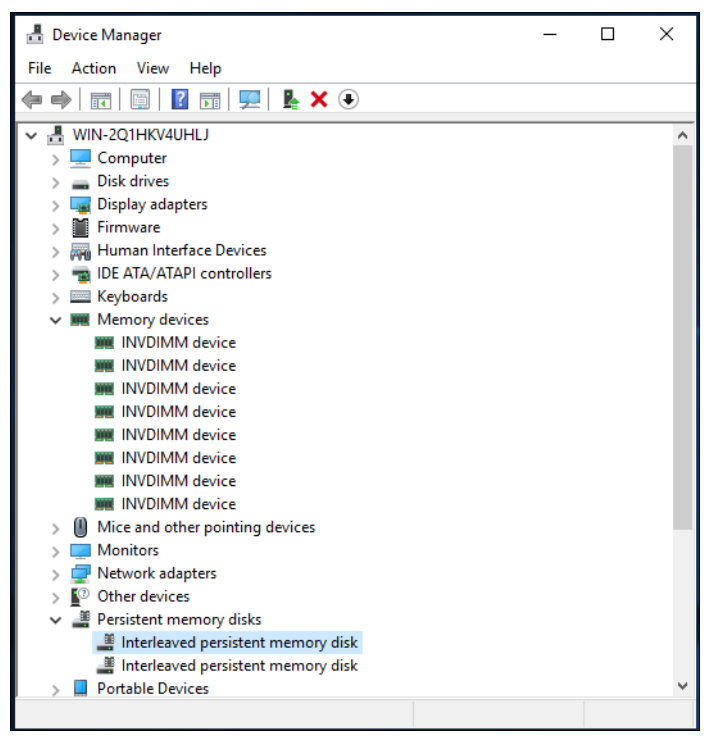

Figure 19 DCPMM in App Direct interleaved mode in Device Manager

- Non-interleaved mode

Figure 20 on page 14 shows eight DCPMMs working in App Direct non-interleaved mode in SR650 servers. You can get the difference from display of persistent memory disks between interleaved mode and non-interleaved mode.

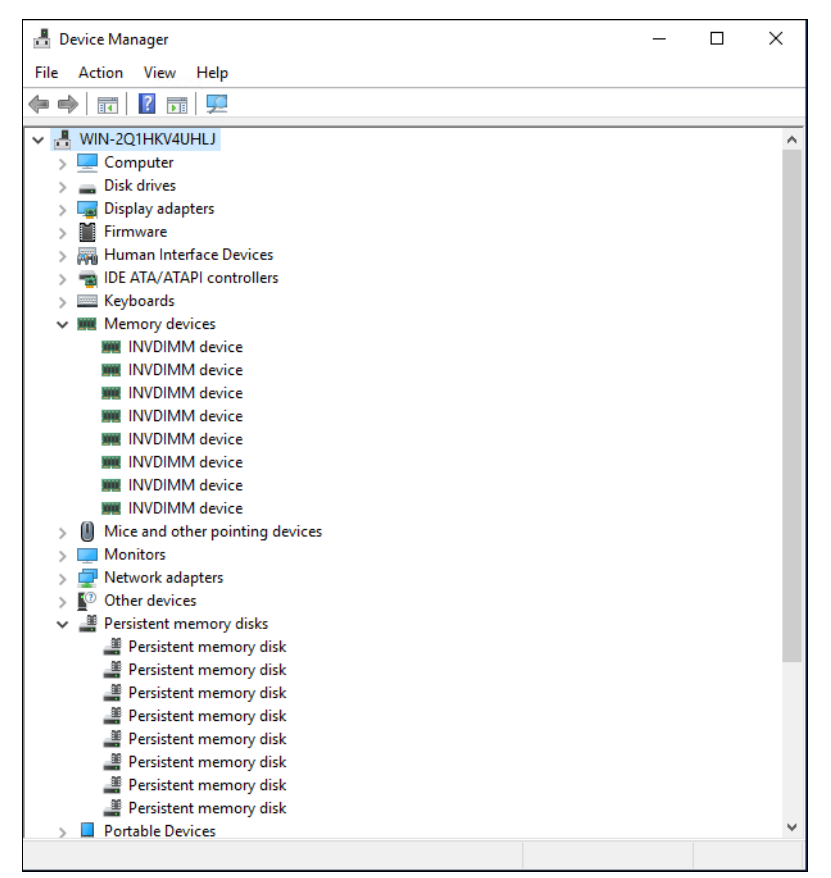

Figure 20 DCPMM in App Direct non-interleaved mode in Device Manager

2. Check our DCPMM device in Task Manager

| 🙀 Task Manager                        |                                                                                                    | - 0                                          | × |
|---------------------------------------|----------------------------------------------------------------------------------------------------|----------------------------------------------|---|
| File Options View                     |                                                                                                    |                                              |   |
| Processes Performance Users Details   | Services                                                                                                    |                                              |   |
| CPU<br>0% 0.98 GHz                    | Memory                                                                                                    | 1.4 TB                                       | ^ |
| O Memory<br>17/384 GB (4%)            | Memory usage                                                                                                    | 384 GB                                       |   |
| C Ethernet<br>S: 0 Kbps R: 0 Kbps     | 60 seronds                                                                                                    |                                              |   |
| C Ethernet<br>S: 0 Kbps R: 0 Kbps     | Memory composition                                                                                                    |                                              |   |
| C Ethernet<br>S: 0 Kbps R: 0 Kbps     |                                                                                                    |                                              |   |
|                                       | In use (Compressed) Available Speed:<br>17.1 GB (0 MB) 367 GB Slots used:<br>Committed Cached Hardware reserved<br>17/415 GB 871 MB<br>Paged pool Non-paged pool | 2666 MHz<br>20 of 24<br>DIMM<br>red: 1011 GB |   |
|                                       | 123 MB 273 MB                                                                                                    |                                              | ~ |
| C Fewer details Open Resource Monitor |                                                                                                    |                                              |   |

Figure 21 DCPMM in App Direct mode in Task Manager

#### Mixed mode

In this section, we will show what DCPMM in Mixed Mode looks like in Device Manager and Task Manager.

1. Check our DCPMM device in Device Manager

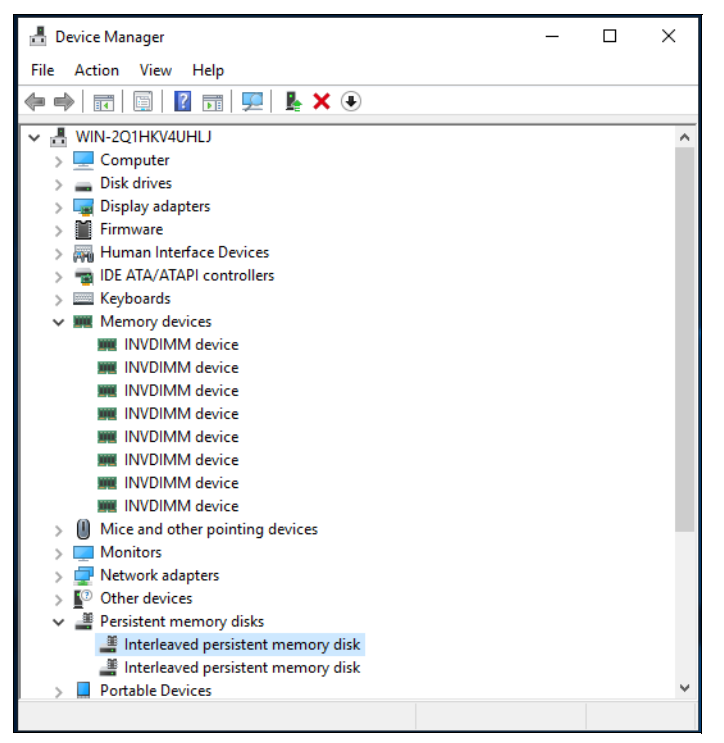

Figure 22 DCPMM in mixed mode in Device Manager

2. Check our DCPMM device in Task Manager

For this mode, you need to specify the percentage of the DCPMM total capacity will be allocated to Memory Mode. You can get the allowed percentage for each DCPMM part number from <a href="https://lenovopress.com/lp1066#Mixed-Mode-requirements">https://lenovopress.com/lp1066#Mixed-Mode-requirements</a>.

In Figure 23 on page 16, we used 75% of DCPMMs to work in memory mode while the remaining capacity of the DCPMMs for App Direct mode.

| 🕎 Task Manager                      | -                                                                                                    |                                        |
|-------------------------------------|----------------------------------------------------------------------------------------------------|----------------------------------------|
| File Options View                   |                                                                                                    |                                        |
| Processes Performance Users Details | Services                                                                                                    |                                        |
| CPU<br>2% 2.48 GHz                  | Memory                                                                                                    | 1.4 TB                                 |
| O Memory<br>22/752 GB (3%)          | Memory usage                                                                                                    | 752 GB                                 |
| C Ethernet<br>S: 0 Kbps R: 0 Kbps   |                                                                                                    |                                        |
| C Ethernet<br>S: 0 Kbps R: 0 Kbps   | 60 seconds<br>Memory composition                                                                                                    | 0                                      |
| C Ethernet<br>S: 0 Kbps R: 0 Kbps   |                                                                                                    |                                        |
|                                     | In use (Compressed) Available Speed:<br>21.5 GB (0 MB) 730 GB Store seed:<br>Committed Cached Hardware reserved:<br>22/798 GB 614 MB<br>Paged pool Non-paged pool<br>90.1 MB 586 MB | 2666 MHz<br>20 of 24<br>DIMM<br>643 GB |
| Fewer details   🔕 Open Resource N   | fonitor                                                                                                    |                                        |

Figure 23 DCPMM in mixed mode in Task Manager

## References

Review the following web pages for more information:

Microsoft web page for persistent memory deployment

https://docs.microsoft.com/en-us/windows-server/storage/storage-spaces/deploy-p
mem

Intel Optane DC Persistent Memory web page

https://www.intel.com/content/www/us/en/architecture-and-technology/optane-dc-p
ersistentmemory.html

Lenovo Press paper, Intel Optane DC Persistent Memory Product Guide

https://lenovopress.com/lp1066

SNIA web page for persistent memory

```
https://www.snia.org/sites/default/files/PM-Summit/2018/presentations/04_B_PM_S
ummit_18_Christiansen_Final_Post.pdf
```

SNIA web page for persistent memory

https://www.snia.org/sites/default/files/PM-Summit/2018/presentations/06\_PM\_Sum
mit\_2018\_Talpey-Final\_Post-CORRECTED.pdf

# **Change history**

October 16, 2021:

Correction to a command in "vPMEM (virtual persistent memory) support" on page 5

# Author

**Guiqing Li** is a Windows Engineer at the Lenovo Data Center Group in Beijing, China. She has ten years of experience with driver development, and two years of experience with Windows debugging.

Special thanks to the following specialists for their contributions and suggestions:

- ► Ningting Cheng, Lenovo Sr. Manager for OS Enablement and Preload
- ► Boyong Li, Lenovo Windows Engineer for Windows Enablement
- David Watts, Lenovo Press

# **Notices**

Lenovo may not offer the products, services, or features discussed in this document in all countries. Consult your local Lenovo representative for information on the products and services currently available in your area. Any reference to a Lenovo product, program, or service is not intended to state or imply that only that Lenovo product, program, or service may be used. Any functionally equivalent product, program, or service that does not infringe any Lenovo intellectual property right may be used instead. However, it is the user's responsibility to evaluate and verify the operation of any other product, program, or service.

Lenovo may have patents or pending patent applications covering subject matter described in this document. The furnishing of this document does not give you any license to these patents. You can send license inquiries, in writing, to:

Lenovo (United States), Inc. 1009 Think Place - Building One Morrisville, NC 27560 U.S.A. Attention: Lenovo Director of Licensing

LENOVO PROVIDES THIS PUBLICATION "AS IS" WITHOUT WARRANTY OF ANY KIND, EITHER EXPRESS OR IMPLIED, INCLUDING, BUT NOT LIMITED TO, THE IMPLIED WARRANTIES OF NON-INFRINGEMENT, MERCHANTABILITY OR FITNESS FOR A PARTICULAR PURPOSE. Some jurisdictions do not allow disclaimer of express or implied warranties in certain transactions, therefore, this statement may not apply to you.

This information could include technical inaccuracies or typographical errors. Changes are periodically made to the information herein; these changes will be incorporated in new editions of the publication. Lenovo may make improvements and/or changes in the product(s) and/or the program(s) described in this publication at any time without notice.

The products described in this document are not intended for use in implantation or other life support applications where malfunction may result in injury or death to persons. The information contained in this document does not affect or change Lenovo product specifications or warranties. Nothing in this document shall operate as an express or implied license or indemnity under the intellectual property rights of Lenovo or third parties. All information contained in this document was obtained in specific environments and is presented as an illustration. The result obtained in other operating environments may vary.

Lenovo may use or distribute any of the information you supply in any way it believes appropriate without incurring any obligation to you.

Any references in this publication to non-Lenovo Web sites are provided for convenience only and do not in any manner serve as an endorsement of those Web sites. The materials at those Web sites are not part of the materials for this Lenovo product, and use of those Web sites is at your own risk.

Any performance data contained herein was determined in a controlled environment. Therefore, the result obtained in other operating environments may vary significantly. Some measurements may have been made on development-level systems and there is no guarantee that these measurements will be the same on generally available systems. Furthermore, some measurements may have been estimated through extrapolation. Actual results may vary. Users of this document should verify the applicable data for their specific environment.

This document was created or updated on October 16, 2021.

Send us your comments via the **Rate & Provide Feedback** form found at http://lenovopress.com/lp1192

# **Trademarks**

Lenovo, the Lenovo logo, and For Those Who Do are trademarks or registered trademarks of Lenovo in the United States, other countries, or both. These and other Lenovo trademarked terms are marked on their first occurrence in this information with the appropriate symbol (® or <sup>TM</sup>), indicating US registered or common law trademarks owned by Lenovo at the time this information was published. Such trademarks may also be registered or common law trademarks in other countries. A current list of Lenovo trademarks is available on the Web at http://www.lenovo.com/legal/copytrade.html.

The following terms are trademarks of Lenovo in the United States, other countries, or both:

Lenovo®

Lenovo(logo)®

ThinkSystem™

The following terms are trademarks of other companies:

Intel, Intel Optane, Xeon, and the Intel logo are trademarks or registered trademarks of Intel Corporation or its subsidiaries in the United States and other countries.

Hyper-V, Microsoft, PowerShell, Windows, Windows Server, and the Windows logo are trademarks of Microsoft Corporation in the United States, other countries, or both.

Other company, product, or service names may be trademarks or service marks of others.